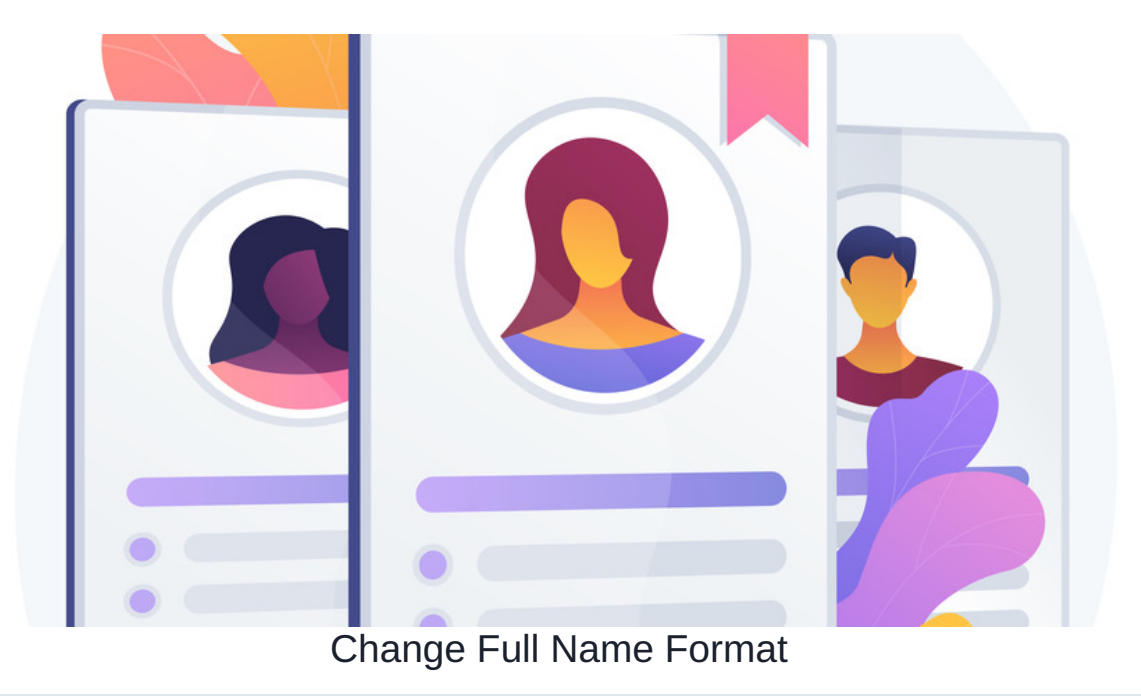

## Introduction

The article covers how to change the way the system displays the names of users and contacts. The configuration is only available from the admin side of the People application.

# **People Configuration**

1. Navigate to Admin > People > General Configuration

| ₽                                                                                                    | claron            | nentis                      |                                                                              | Q What are you lo           | oking for: | 2 | 17:25                                                                                       | ര |  | <b>4</b> | ۲            |
|----------------------------------------------------------------------------------------------------|-------------------|-----------------------------|------------------------------------------------------------------------------|-----------------------------|------------|---|---------------------------------------------------------------------------------------------|---|--|----------|--------------|
| Admin / People Control Panel                                                                                                    |                   |                             |                                                                              |                             |            |   |                                                                                             |   |  |          | $\checkmark$ |
| Lisers       Power users       Roles       Groups       Password policy         Image: Comparison of the second second |                   |                             |                                                                              |                             |            |   | Utilities    Add a new user                                                                 |   |  |          |              |
| Pho                                                                                                    | to Full name •    | Role                        | Group                                                                        | Dummy User Account Assigned | Spare      |   | Configuration                                                                               |   |  |          |              |
| • 6                                                                                                    | Abigail Clark     | none                        | Company, Human<br>Resources, Leadership<br>Team, Learning and<br>Development | Yes                         | Yes        |   | Iff General configuration           Configure user profile field           Configure Skills |   |  |          | 3            |
| - 9                                                                                                    | Alan Metcalfe     | none                        | Company, Sales                                                               | Yes                         | No         |   | * 00                                                                                        |   |  |          |              |
| - 🦉                                                                                                    | Alison Kelly      | none                        | Company, Human<br>Resources                                                  | Yes                         | Yes        |   |                                                                                             |   |  |          |              |
| • (                                                                                                    | Amelia<br>Jackson | none                        | Company, Human<br>Resources                                                  | Yes                         | Yes        |   |                                                                                             |   |  |          |              |
| * 🧯                                                                                                    | Anne Wilkins      | Administrators,<br>Managers | Company, Leadership<br>Team, Professional<br>Services                        | Yes                         | No         |   |                                                                                             |   |  |          |              |

#### 2. Under Name Display Format, select the format you wish to display.

### Name display format

Format for displaying user/contact name in system. Possible values are '{fname} {sname}; '{sname} {fname}' or '{sname}, {fname}'

Firstname Surname 🗸 🗸

#### 3. Select Save configuration to apply the changes

## Show user's manager on their profile page

Setting this to "no" will hide the "manager" card in the sidebar of the view profile page

O Yes No

### Show user's direct reports on their profile page

Setting this to "no" will hide the "direct reports" card in the sidebar of the view profile page

• Yes No
Save Configuration

Last modified on 1 December 2023 by Hannah Door

Created on 14 June 2018 by Michael Christian Tags: people, format, name